## MediaPointIP2 ファームウェア バージョンアップ方法について

MediaPointIP2 のバージョンアップする手順を以下に説明します。

## -注意事項-

バージョンアップ中は、絶対に電源コードを抜かないでください。 バージョンアップ中に電源 OFF した場合、故障の原因となる場合があります。

## 1. 準備

- ・弊社ホームページより、バージョンアップデータをダウンロードします。
- ・バージョンアップ対象の MediaPoint IP2 とバージョンアップデータを格納したパソコンは同一 ネットワーク上に設置してください。
- 2. バージョンアップ手順
- ①ダウンロードして頂いた mpip2\_update.zip を解凍します。 • MediaPointIP2\_Update\_Server.msi
- ②パソコンにアップデートサーバソフトをインストールします。 インストーラファイル MediaPointIP2\_Update\_Server.msi をダブルクリックします。 セットアッププログラムが起動されます。画面の指示に従い、インストールします。

※インストールする場合、インストールするパソコンに Windows インストーラエンジンが含まれている必要があります。OS を確認の上、予め Windows インストーラエンジンをインストールしてください。

③インストール後、スタートメニューに[NEC エンジニアリング]フォルダが作成されていますので、
[Mediapointip2] ->[MediapointIP2\_Update\_Server]を選択し、アップデートサーバを起動します。

## ④ファームウェアバージョンアップ

- MediaPointIP2のリモコンを用いて、以下の操作手順でバージョンアップを行ってください。
- a) [メニュー] ボタンを押し、「メインメニュー」を表示します。
- b)「Environment(環境設定)」アイコンを選択します。
- c)「Administrator (管理者設定)」アイコンを選択します。
- d)「バージョンアップ」を選択します。
- e) 接続先サーバ IP アドレスに、パソコン側の IP アドレスを入力し、カーソルを開始に移動し、 ENTER キーを押下します。

バージョンアップを開始します。

バージョンアップは、約3-5分程度で完了します。

完了後は、装置が自動的に再起動されます。

⑤再起動後、

[メニュー] – [Maintenance(メンテナンス)] – [Information (装置情報)] のアイコンを選択し、最新バージョンとなっていることを確認してください。

以上でバージョンアップ作業は終了です。